## ツールバーの「表示」について

●サイトをブラウザ上で確認したいとき

●ページのアドレスを知りたいとき

| 参考画面                                                                                                    | 備考                            |
|----------------------------------------------------------------------------------------------------|-------------------------------|
| <ul> <li>SITEUP SYSTEM ariga</li> <li>ファイル(E) 表示(V) 転送(R) ツール(T)</li> <li>デザイ 1 ブレビュー(P)</li> <li>デザイ 2 ページアドレス(A)</li> <li>サイト構成 ブラウザ表示(B)</li> <li>領域デザイン</li> <li>(承本デザイン(B))</li> </ul> | サイトアップシステムの表示に関す<br>る操作を行います。 |

1 プレビュー

右側にプレビューを表示します。

| □ SITEUP SYSTEM ariga<br>ファイル(F) 表示(V) 転送(R) ツール(T) メール(M) ヘルブ(P)                                                                                                    |                                                    |                                                                         |  |
|----------------------------------------------------------------------------------------------------|----------------------------------------------------|-------------------------------------------------------------------------|--|
| 🖾 デザインメニュー  🕅                                                                                                    | 💆 ວີນບັນ-                                          |                                                                         |  |
| サイト構成 (設定の) (領知デザイン) (※基本デザイン(2) (※基本デザイン(2)) (※基本デザイン(2)) (※一ジ選択(2))                                                                                                    | ホームページ作成・3<br>SITEUP・SY                            | ■営ンフト<br>STEM ヘッダー部分のサンプル画像です。この部分は全てのページに共通となります。                      |  |
| 編集雑数           ガテコリー1           ガテコリー2           ガテコリー2           ガテコリー2           ブクゴリー2           ブクゴリー2           ブクゴリー3           防急素(1)           防急素(1)           (1)           (1)           (1)           (1)           (1)           (1)           (1)           (1)           (1)           (1)           (1)           (1)           (1) | ページイメージ部分のサンプル面像です。この部分は各ページことに設定をします。             |                                                                         |  |
|                                                                                                    | このページはトップページのページサンプルです。                            |                                                                         |  |
|                                                                                                    | サンブル記事1<br>こコにサンブル記事1のコメントを掲載することができます。<br>サンブル記事2 |                                                                         |  |
| 機能共通デザイン<br>ショッピングカート(H) 設定(Q)<br>ショッピングカート基本設定 ・                                                                                                    | カデゴリー5<br>会社委員<br>フォーム                             | ここにサンフル記事2のコンクトを掲載することができます。<br>サンプル記事3<br>ここにサンフル記事3のコンクトを掲載することができます。 |  |
| 商品問い合わせフォーム(A) 設定(K)<br>フォーム基本設定                                                                                                    |                                                    | サンブル記事4<br>こコこサンブル記事4のコンジトを掲載することができます。                                 |  |
| ユーザー情報 設定(U)                                                                                                    |                                                    |                                                                         |  |
| ショッピングカート機能付き                                                                                                    |                                                    | COPYRIGHT(C)2009 SUNFIRST INC. ALL RIGHTS RESERVED.                     |  |
| 🚼 スタート 🛛 S 🕫 😫 Outlook Express 🖸 3 Internet Explorer 🔹 19 /// - 2xis (星橋. 🕥 STTEUP SYSTEM 👩 📢 📼 🖬 🙀 📛 1201                                                                                                    |                                                    |                                                                         |  |

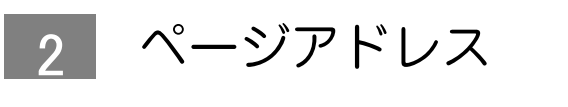

■「ページアドレス参照」画面を開きます。

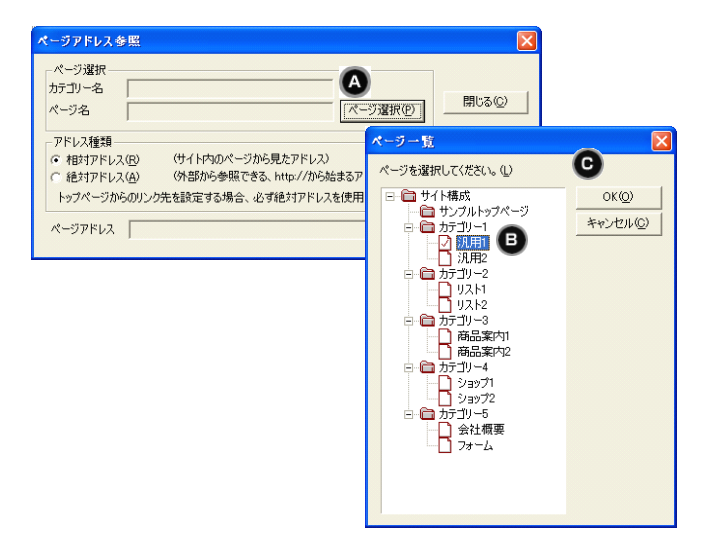

「ページ選択」をクリック

参照したいページを選択

「OK」をクリック

2 選択したページのアドレスが表示されます。

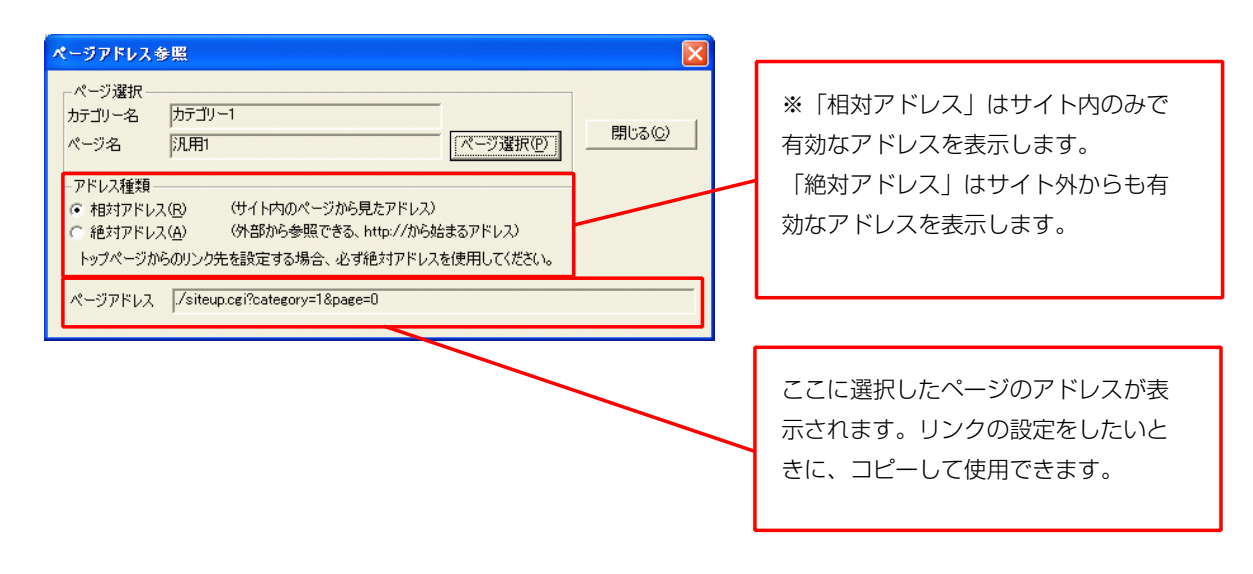

## 3 ブラウザ表示

ブラウザを立ち上げ、編集中のページを表示します。

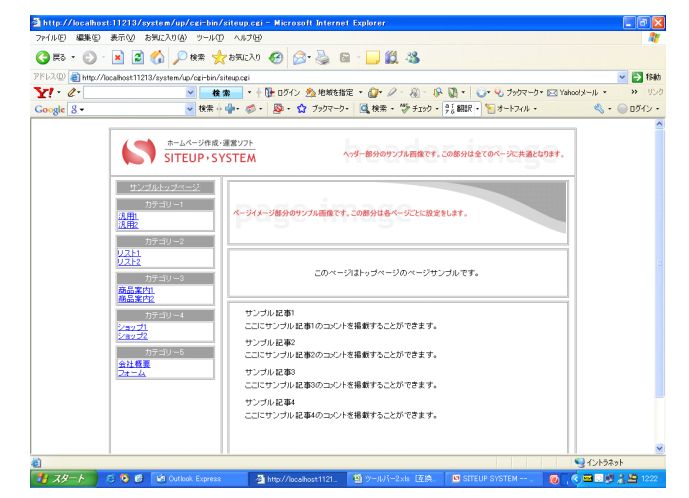